# Instrukcja

# Konfiguracja sieci eduroam na komputerach wyposażonych w Windows 8/8.1

## Wymagania wstępne:

- Wyrobione i poprawnie zainstalowane certyfikaty sieci eduroam (można wyrobić je tutaj.),
- Zainstalowane aktualne sterowniki do karty sieci bezprzewodowych,
- Komputer z win 8 lub win 8.1 ©.

### Krok pierwszy

Jeśli jesteś pewien, że nie masz zapisanej konfiguracji, przejdź do kroku drugiego.

Musimy sprawdzić, czy nie mamy przestarzałej konfiguracji sieci eduroam. W tym celu uruchamiamy command line (Win+R, wpisujemy "cmd" i wduszamy przycisk Uruchom). Używamy polecenia:

#### netsh wlan show profiles

Na otrzymanej liście szukamy sieci eduroam – jeśli jej nie ma, przechodzimy do kroku drugiego. W przypadku wystąpienia takiej pozycji, wywołujemy kolejne polecenie:

### netsh wlan delete profile name="eduroam"

#### Krok drugi

Tworzymy nowe połączenie.

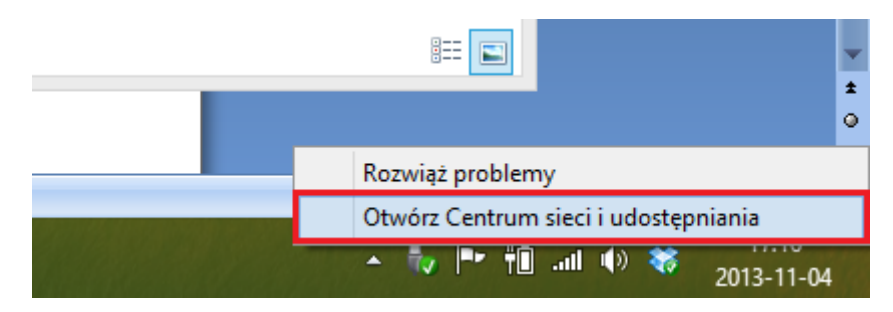

Etap 1 - Otwieramy centrum sieci i udostępniania

| ¥                                              |                                                                                                    | Centrum sieci i udostępniania                                                                                                    |
|------------------------------------------------|----------------------------------------------------------------------------------------------------|----------------------------------------------------------------------------------------------------|
| 🔄 🎯 🔹 🕇 ີ 😫 🕨 Panel st                         | erowania 🔸 Sieć i Internet 🔸 Centrum sieci i udostę                                                                                                    | pniania                                                                                                    |
| Strona główna Panelu<br>sterowania             | Wyświetl podstawowe informacje o<br>Wyświetl aktywne sieci                                                                                                    | sieci i skonfiguruj połączenia                                                                                                    |
| Zmień ustawienia karty<br>sieciowej            | chorsby wenery 200, 100                                                                                                    | Typ dostępu: Internet<br>Grupa domowa: Gotowe do utworzenia                                                                                                    |
| Zmień zaawansowane<br>ustawienia udostępniania | Sieć prywatna ing szeresser respiracija                                                                                                    | Połączenia: and the Exception of the extension of the second second seco |
|                                                | Sieć niezidentyfikowana<br>Sieć publiczna                                                                                                    | Typ dostępu: Brak dostępu do sieci<br>Połączenia:                                                                                                    |
|                                                | Zmień ustawienia sieci<br>Skonfiguruj nowe połaczenie lub now<br>Skonfiguruj połączenie szerokopasm<br>dostępu.<br>Rozwiąż problemy<br>Zdiagnozuj i rozwiąż problemy z siec | <u>va sieć</u><br>owe, telefoniczne lub VPN albo skonfiguruj router lub punkt<br>ią lub uzyskaj informacje na temat rozwiązywania problemów.                                                                                                    |

Etap 2 - Wybieramy opcję skonfigurowania nowego połączenia

|                                                                                                    | - |      | x  |
|----------------------------------------------------------------------------------------------------|---|------|----|
| 📀 🔄 Skonfiguruj połączenie lub sieć                                                                                                    |   |      |    |
| Wybierz opcję połączenia.                                                                                                    |   |      |    |
| Połącz z Internetem<br>Skonfiguruj połączenie szerokopasmowe lub telefoniczne z Internetem.                                                                                    |   |      |    |
| Skonfiguruj nowy router lub punkt dostępu.<br>Ręczne nawiązywanie połączenia z siecią bezprzewodową<br>Połącz się z siecią ukrytą lub utwórz nowy profil sieci bezprzewodowej. |   |      |    |
| <b>Połącz z miejscem pracy</b><br>Skonfiguruj połączenie telefoniczne lub połączenie VPN z miejscem pracy.                                                                     |   |      |    |
| 2                                                                                                    |   | A    |    |
| Dalej                                                                                                    |   | Anul | uj |

Etap 3 - Wybieramy typ połączenia i kontynuujemy przygodę

|                        |                                                         | -     |        |   |
|------------------------|---------------------------------------------------------|-------|--------|---|
| 📀 🖳 Reczne nawiazywa   | nie połaczenia z siecia bezprzewodowa                   |       |        |   |
|                        |                                                         |       |        | 4 |
|                        |                                                         |       |        |   |
| Wprowadz informac      | je o sieci bezprzewodowej, ktorą chcesz dod             | ac.   |        |   |
|                        | 1                                                       |       |        |   |
| Nazwa sieci:           | eduroam                                                 |       |        |   |
| Typ zabeznieczeń:      | 2                                                       |       |        |   |
| Typ 20022preczen.      | WPA2-Enterprise V                                       |       |        |   |
| Typ szyfrowania:       | AES 🗸                                                   |       |        |   |
|                        |                                                         |       |        |   |
| Klucz zabezpieczeń:    | Ukryj znaki                                             |       |        |   |
| Urusham to polycze     | nie automatycznie                                       |       |        |   |
|                        |                                                         |       |        |   |
| Połącz, nawet jeśli si | eć nie wykonuje emisji                                  |       |        |   |
| Ostrzezenie: Jesli wy  | bierzesz tę opcję, może to zagrozić prywatności kompute | ra.   |        |   |
|                        |                                                         |       |        |   |
|                        |                                                         |       |        |   |
|                        | 33                                                      |       |        |   |
|                        |                                                         | Dalej | Anuluj |   |
|                        |                                                         |       |        |   |

Etap 4 - W polu oznaczonym cyfrą 1 wpsujemy "eduroam", a w przełączniku oznaczonym 2 wybieramy zabezpeczenie WPA2-Enterprise, a następnie przechodzimy dalej

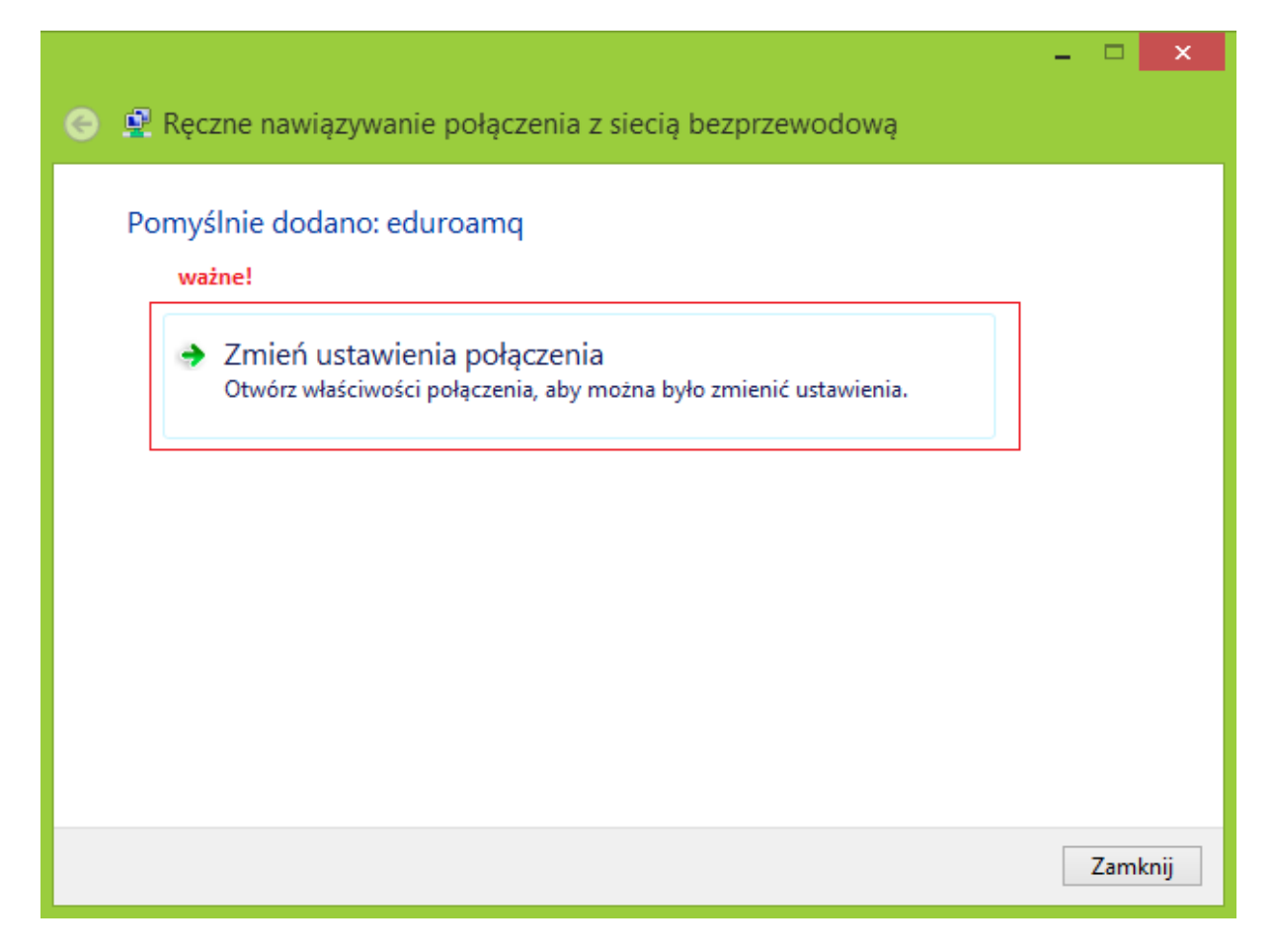

Etap 5 - Na tym etapie koniecznie wchodzimy w menu Zmiany ustawień połączenia, gdyż (w zależności od systemu) nie można ich później wywołać w prosty sposób

| 2 | eduroamq — Właściwości sieci bezprzewodowej                                                                                                    | × |
|---|----------------------------------------------------------------------------------------------------|---|
|   | Połączenie Zabezpieczenia                                                                                                    |   |
|   | Typ zabezpieczeń: WPA2-Enterprise V<br>Typ szyfrowania: AES V                                                                                                    |   |
|   | Wybierz metodę uwierzytelniania sieci: 2<br>Microsoft: Karta inteligentna lub inny cer V Ustawienia<br>Microsoft: Karta inteligentna lub inny certyfikat<br>Microsoft: Chroniony protokół EAP (PEAP)<br>Microsoft: EAP-TTLS |   |
|   | <b>3</b><br>Ustawienia zaawansowane                                                                                                    |   |
|   | OK Anuluj                                                                                                    | i |

Etap 6- W zakładce zabezpieczenia najpierw z przełącznika oznaczonego cyfrą 1 wybieramy uwierzytelnianie na podstawie karty inteligentnej, następnie wchodzimy w ustawienia metody uwierzytelniania (przycisk 2, patrz następny obrazek), a następnie przycisk z numerem 3 (ostatni obrazek)

| Właściwości karty inteligentnej lub innego certyfik ×                                                                                                    |
|----------------------------------------------------------------------------------------------------|
| Podczas łączenia:<br>○ Użyj mojej karty inteligentnej Zaawansowane<br>● Użyj certyfikatu na tym komputerze<br>✓ Użyj prostego wyboru certyfikatu (zalecane)<br>odznaczamy                                                                                                    |
| Sprawdź tożsamość serwera, weryfikując certyfikat                                                                                                    |
| Połącz tylko z tymi serwerami (przykłady: srv1;srv2;.*\.srv3\.com):                                                                                                    |
| Zaufane główne urzedy certyfikacji:                                                                                                    |
| Add Trust External CA Root America Online Root Certification Authority 1 avast! Mail Scanner Root Baltimore CyberTrust Root Class 3 Public Primary Certification Authority DigiCert Assured ID Root CA DigiCert High Assurance EV Root CA Entrust.net Secure Server Certification Authority |
| Wyświetl certyfikat                                                                                                    |
| Nie monituj użytkownika o autoryzowanie nowych serwerów lub<br>zaufanych urzędów certyfikacji.                                                                                                    |
| Użyj innej nazwy użytkownika dla połączenia                                                                                                    |
| OK Anuluj                                                                                                    |

Etap 7 - Odznaczamy opcję sprawdzania tożsamości serwera (sprawdzanie może uniemożliwić połączenie z siecią)

| Ustawienia zaawansowane                                                                                                    | < |
|----------------------------------------------------------------------------------------------------|---|
| Ustawienia 802.1X Ustawienia sieci 802.11                                                                                                    |   |
| 1<br>✓ Określ tryb uwierzytelniania:                                                                                                    |   |
| Uwierzytelnianie użytkownika       Zapisz poświadczenia         Uwierzytelnianie użytkownika lub komputera       wników         Uwierzytelnianie użytkownika       uwierzytelnianie użytkownika         Uwierzytelnianie użytkownika       wników         Uwierzytelnianie użytkownika       wników         Uwierzytelnianie użytkownika       wników         Uwierzytelnianie użytkownika       wników |   |
| Wykonaj bezpośrednio przed logowaniem użytkownika                                                                                                    |   |
| 🔘 Wykonaj bezpośrednio po logowaniu użytkownika                                                                                                    |   |
| Maksymalne opóźnienie (w sekundach): 10                                                                                                    |   |
| Zezwalaj na wyświetlanie dodatkowych okien<br>dialogowych podczas logowania jednokrotnego                                                                                                    |   |
| Ta sieć używa oddzielnych wirtualnych sieci LAN do<br>uwierzytelnienia komputera i użytkownika                                                                                                    |   |
|                                                                                                    |   |
|                                                                                                    |   |
|                                                                                                    |   |
|                                                                                                    |   |
| OK Anuluj                                                                                                    |   |

Etap 8 - Zaznaczamy checkbox oznaczony jedynką, a ze switch'a z dwójką wybieramy opcję uwierzytelniania użytkownika

Po zakończeniu etapu ósmego możemy już wyłączyć narzędzie łączenia z siecią. Zaraz po zamknięciu okien konfiguratora powinniśmy samoistnie połączyć się z siecią eduroam – jeśli tak się nie stało, spróbuj połączyć się klikając ręcznie.